# **Analyzing GA4 Events**

While analyzing 'Click to Call' and 'Form Submissions' is a great place to start, there are various other aspects of the ASC events that can provide great insight. With ASC in place, GA4 now holds much more information than they did on the legacy Universal Analytics platform. This document will show you how to obtain some new insights, but it will also help you come up with your own creative reporting methods.

# Familiarize Yourself with ASC Events:

To make the most of the reporting available in GA4, it would be beneficial for you to familiarize yourself with the Automotive Standards Council GA4 events, as well as what they represent. The link below showcases a table of all Dealer Inspire ASC events, along with the interaction on the site that activates them:

https://training.dealerinspire.com/analytics/asc-events/asc-events/website-events/

| ALL EVENTS            | TRIGGER                                                               | ASC/DI EVENT |
|-----------------------|-----------------------------------------------------------------------|--------------|
| asc_pageview          | Fires once on every single page                                       | ASC Event    |
| asc_item_pageview     | Page load of a Vehicle Details Page (VDP)                             | ASC Event    |
| asc_itemlist_pageview | Page load of a Vehicle (Search) Results Page (VRP)                    | ASC Event    |
| asc_cta_interaction   | Engagement with CTA buttons and hyperlinked text on all website pages | ASC Event    |

The image above is an example of the information that can be found on the linked resource

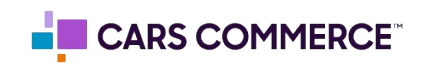

# Simplified GA4 Event Reporting:

There are two primary methods of reporting on GA4 events, the first of these will be found within the general GA4 interface Events Report: **Reports -> Engagement -> Events** 

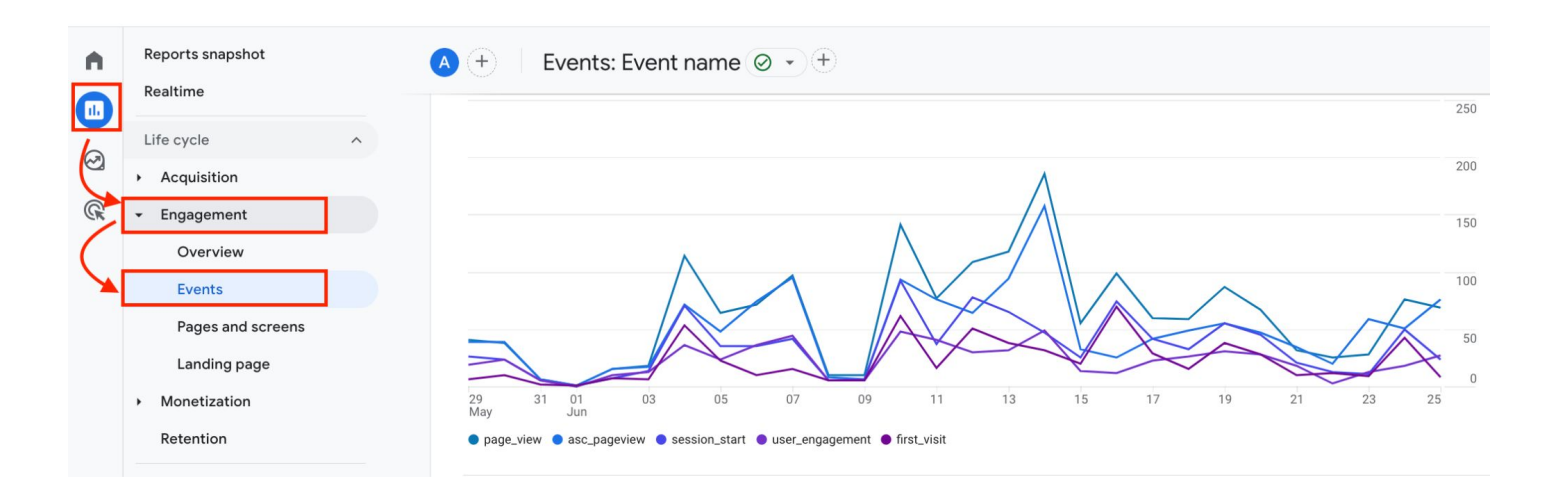

Of the two methods, this is the most simple. The second method can be found within the '**Exploration Reports'**, and will be discussed later in this document.

# **General GA4 Events Report:**

While this report is simple, it can be effective at quickly finding the information you're looking for. Two of the key features on the Events Report will be the **Search Bar** and the **Secondary Dimension** feature (noted with the '+' icon):

| Q Search |                       |   |                               |                             |  |
|----------|-----------------------|---|-------------------------------|-----------------------------|--|
|          | Event name            | + | ↓ Event count                 | Total users                 |  |
|          |                       |   | <b>8,245</b><br>100% of total | <b>693</b><br>100% of total |  |
| 1        | page_view             |   | 1,774                         | 691                         |  |
| 2        | asc_pageview          |   | 1,396                         | 313                         |  |
| 3        | session_start         |   | 983                           | 682                         |  |
| 4        | user_engagement       |   | 634                           | 205                         |  |
| 5        | first_visit           |   | 624                           | 623                         |  |
| 6        | asc_retail_process    |   | 579                           | 47                          |  |
| 7        | asc_itemlist_pageview |   | 418                           | 98                          |  |
| 8        | scroll                |   | 333                           | 95                          |  |
| 9        | asc_menu_interaction  |   | 294                           | 89                          |  |
| 10       | asc_media_interaction |   | 273                           | 57                          |  |

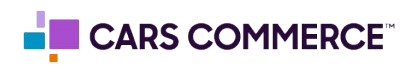

Using the **Search Bar** in tandem with the **Secondary Dimension** will allow you to query the event you're searching for, while also providing more insight through the scope of a **Secondary Dimension.** The example below showcases the **Search Bar** being utilized to search for the 'asc\_cta\_interaction' event, while also adding the **Secondary Dimension** of 'Session Source / Medium' to showcase the primary traffic sources contributing to CTA clicks on the website:

| Q as | sc_cta_interaction  |                                              | $\otimes$ |                       |                             |
|------|---------------------|----------------------------------------------|-----------|-----------------------|-----------------------------|
|      | Event name          | Session source / medium 💌                    | ×         | ↓ Event count         | Total users                 |
|      |                     |                                              |           | 237<br>2.87% of total | <b>66</b><br>9.52% of total |
| 1    | asc_cta_interaction | (direct) / (none)                            |           | 195                   | 49                          |
| 2    | asc_cta_interaction | google / organic                             |           | 24                    | 10                          |
| 3    | asc_cta_interaction | cars.com / referral                          |           | 8                     | 3                           |
| 4    | asc_cta_interaction | brandfolder.com / referral                   |           | 3                     | 1                           |
| 5    | asc_cta_interaction | carscommerce.atlassian.net / referral        |           | 3                     | 2                           |
| 6    | asc_cta_interaction | dc1upqprp3u6h.cloudfront.net / referral      |           | 2                     | 1                           |
| 7    | asc_cta_interaction | autostoday.com / referral                    |           | 1                     | 1                           |
| 8    | asc_cta_interaction | cars-commerce.lightning.force.com / referral |           | 1                     | 1                           |

It should be noted that the queries used are flexible and can be used in endless combinations to gather insight. For example, the next image demonstrates the number of menu interactions, and the devices on which these interactions were initiated:

| Q asc | -menu_interaction    |                   | $\otimes$ |                              |                              |
|-------|----------------------|-------------------|-----------|------------------------------|------------------------------|
|       | Event name           | Device category 👻 | ×         | ↓ Event count                | Total users                  |
|       |                      |                   |           | <b>294</b><br>3.57% of total | <b>89</b><br>12.84% of total |
| 1     | asc_menu_interaction | desktop           |           | 254                          | 79                           |
| 2     | asc_menu_interaction | mobile            |           | 39                           | 10                           |
| 3     | asc_menu_interaction | tablet            |           | 1                            | 1                            |

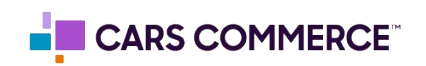

# **GA4 Exploration Report:**

The **Exploration Report** provides everything that the GA4 Events Report provides, along with additional customization features. To access the **Exploration Report**, simply select 'Explore', on the left-hand side, then select the 'Blank' report to get started:

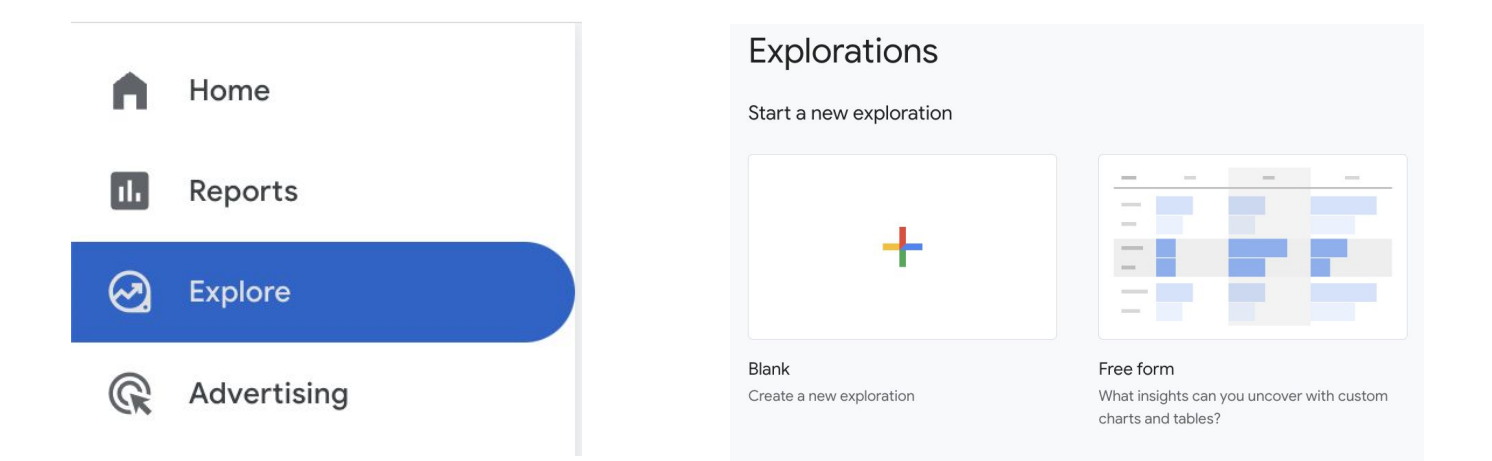

One of the biggest benefits of utilizing the **Exploration Report** is the ability to query multiple items simultaneously. For example, the basic **Events Report** will allow you to apply a Secondary Dimension, but it will not allow you to apply multiple Secondary Dimensions simultaneously, as shown below (shown with **Source / Medium** *and* **Device Category**):

| Ø E  | vent Insights 🔻 🕂     |                                         |                 |               |
|------|-----------------------|-----------------------------------------|-----------------|---------------|
| Ever | nt name               | Session source / medium                 | Device category | ↓ Event count |
|      | Totals                |                                         |                 | 273           |
| 1    | asc_media_interaction | (direct) / (none)                       | desktop         | 61            |
| 2    | asc_media_interaction | google / organic                        | mobile          | 51            |
| 3    | asc_media_interaction | google / organic                        | desktop         | 46            |
| 4    | asc_media_interaction | MSStartAutos / (not set)                | desktop         | 39            |
| 5    | asc_media_interaction | (direct) / (none)                       | mobile          | 32            |
| 6    | asc_media_interaction | cars.com / referral                     | desktop         | 23            |
| 7    | asc_media_interaction | hondademo.dealerinspire.com / referral  | desktop         | 6             |
| 8    | asc_media_interaction | autostoday.com / referral               | tablet          | 3             |
| 9    | asc_media_interaction | brandfolder.com / referral              | desktop         | 3             |
| 10   | asc_media_interaction | dc1upqprp3u6h.cloudfront.net / referral | desktop         | 3             |

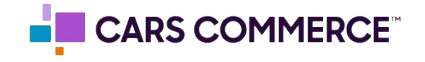

### Setting Up Your GA4 Exploration Report:

The **Exploration Report's** setup is fairly simple, you will simply need to import the **Dimensions** and **Metrics** that you'd like to use. In this case, we will *only* need the '**Event Count'** metric, as we are reporting on Events. We will also need the '**Event Name**' Dimension, and every dimension imported beyond that will be based on which data you'd like to see (For example, Session Source / Medium, Device Category, etc). Once you've made your selection, import the **Dimensions/Metrics** and double-click them (this will import them from '**Variables**' to the '**Settings**' tab, and apply them to the report):

| Variables X                           | 🕄 Settings 🛛 🗙                                  |  |  |
|---------------------------------------|-------------------------------------------------|--|--|
| EXPLORATION NAME:<br>Event Insights   | TECHNIQUE<br>Free form                          |  |  |
| Last 28 days<br>May 29 - Jun 25, 2024 |                                                 |  |  |
| segments +                            |                                                 |  |  |
| DIMENSIONS +                          | ₽ 🜑                                             |  |  |
| ∷ Event name                          | SEGMENT COMPARISONS<br>+ Drop or select segment |  |  |
| : event_owner                         |                                                 |  |  |
| : Device category                     | ROWS                                            |  |  |
| Session source / medium               | :: Event name                                   |  |  |
| METRICS +                             | Session source /<br>medium                      |  |  |
| : Event count                         | Device category                                 |  |  |

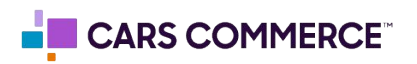

#### **Exploration Report Summary:**

It is essential to familiarize yourself with the ASC Events Dealer Inspire provides, as having a fundamental understanding of these Events and their Parameters will ultimately allow you to create the reports with the most insights. While it would be impossible to list all of the possible combinations of **Exploration Reports** that can be made with GA4 events, your familiarity with these Events/Parameters will allow you to pull any Event insights that you're looking for.

Below is an example of what a complete **Exploration Report** may look like, showcasing the 'asc\_cta\_interaction' event in tandem with the 'page\_type', 'element\_text', and 'event\_owner' parameters.

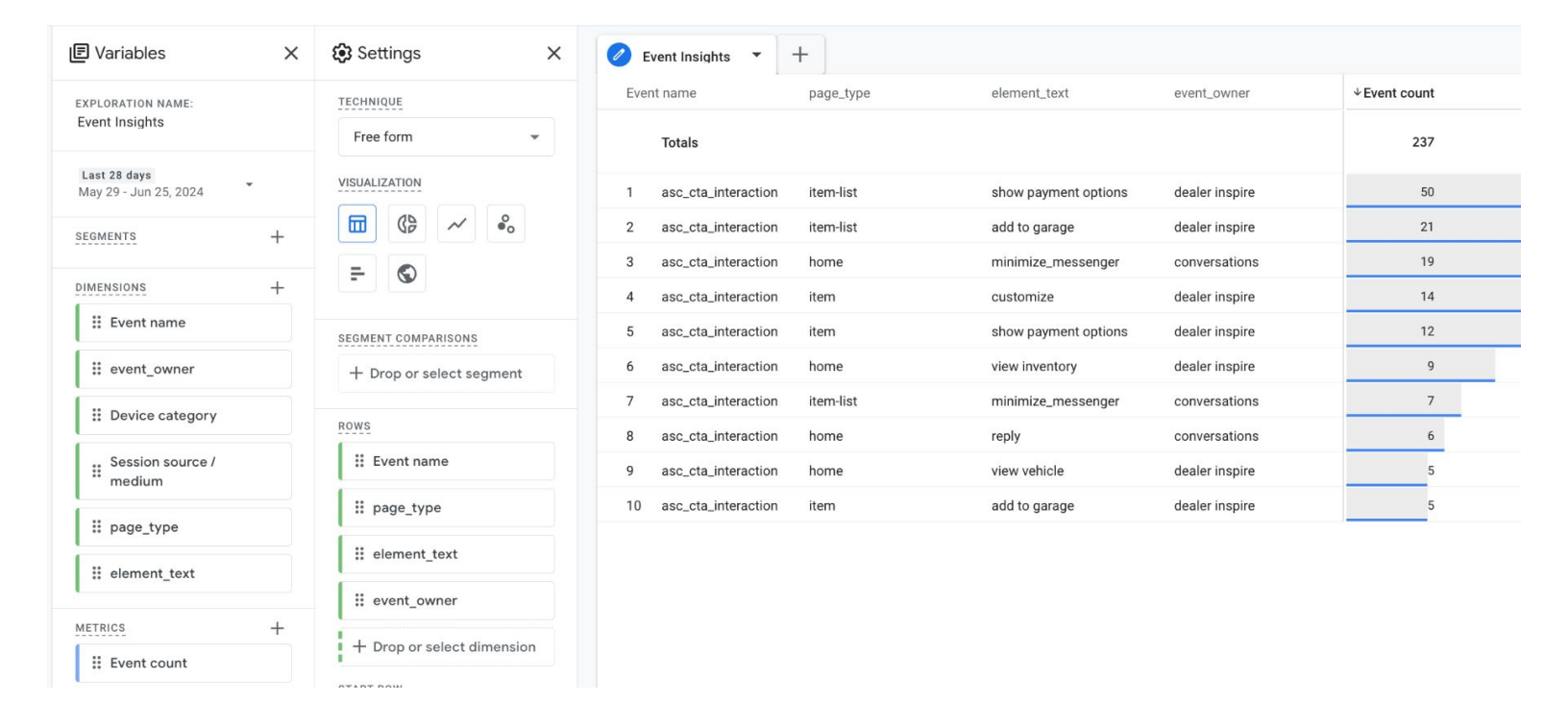

# **Additional Resources:**

GA4 Secondary Dimension Definition List of GA4 Secondary Dimensions Dealer Inspire Website ASC Events

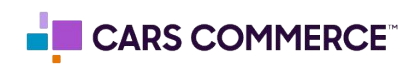